# **Document Generation (Letters) Manual**

## Table of Contents

| Active Students Process                                                          |   |
|----------------------------------------------------------------------------------|---|
| Inactive Student (Graduates, Withdrawal, Excluded and Enrolment Cenacle) Process | , |
| Public Validation Process                                                        | 3 |

### **Active Students Process**

1. Click Login to Self Services Banner.

| tainan Majandan 💥 samal damada | Self Service Banner |  |
|--------------------------------|---------------------|--|
|                                |                     |  |
|                                |                     |  |
| Login To Self Service          | : Banner            |  |
| RELEASE: 8.2                   |                     |  |

- 1. User ID: Enteryour polytechnic student ID (e.g. student 201934567).
- 2. **PIN:** Enteryour password.
- 3. Click Login.

| · Vindar start for starting data in the same as the Manual Back Transm.                                                                                                    |
|----------------------------------------------------------------------------------------------------|
| Chellent win                                                                                                    |
|                                                                                                    |
| (011934567                                                                                                    |
| 7 mm m                                                                                                    |
|                                                                                                    |
| Bernersensensensensensensensensen                                                                                                    |
| and the second second s |

4. Click Document Generation link

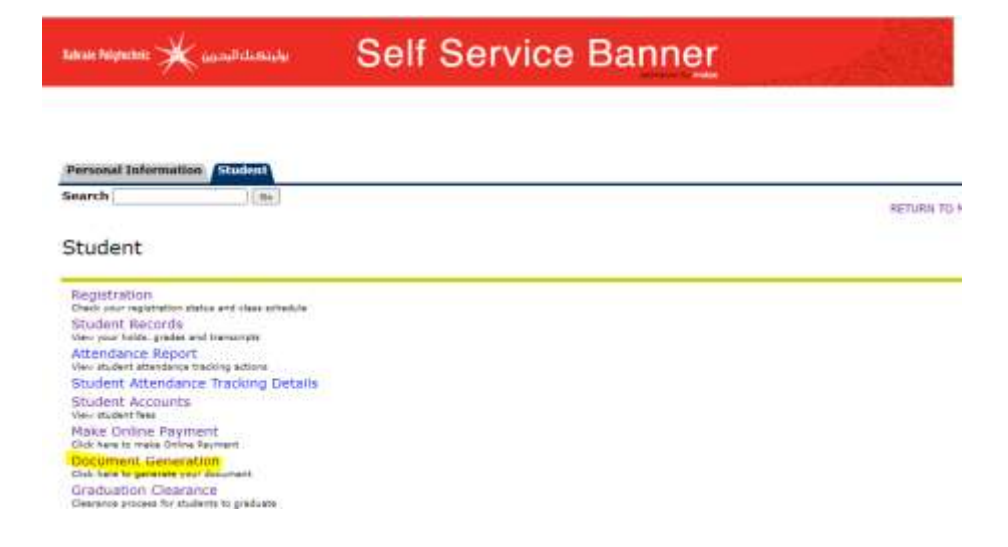

5. Click required document you need

| weak law weak law weak la                                                                                                    |                                                                                                    |                                                                                                    |  |
|----------------------------------------------------------------------------------------------------|----------------------------------------------------------------------------------------------------|----------------------------------------------------------------------------------------------------|--|
| and       (a)         and       (a)                                                                                                    |                                                                                                    |                                                                                                    |  |
| area in the Required Document:         9. Spaced to Gaduate         0. Optimization of Enrolment at Bahrain Polytechnic - 2004 ded, 2004 vd.         0. Accreditation Latter    A contraction of Enrolment at Bahrain Polytechnic - 2004 ded, 2004 vd. Accreditation Latter          0. Accreditation Latter    A contraction of Enrolment at Bahrain Polytechnic - 2004 ded, 2004 vd.          0. Accreditation Latter    A contraction of Enrolment at Bahrain Polytechnic - 2004 ded, 2004 vd.          0. Accreditation Latter    A contraction of Enrolment at Bahrain Polytechnic - 2004 ded, 2004 vd.          1. Accreditation Latter    A contraction of Enrolment at Bahrain Polytechnic - 2004 ded, 2004 vd.      A contraction of Enrolment at Bahrain Polytechnic - 2004 ded, 2004 vd.      A contraction of Enrolment at Bahrain Polytechnic - 2004 ded, 2004 vd.      A contraction of Enrolment at Bahrain Polytechnic - 2004 ded, 2004 vd.      A contraction of Enrolment at Bahrain Polytechnic - 2004 vd.      A contraction of Enrolment at Bahrain Polytechnic - 2004 vd.      A contraction of Enrolment at Bahrain Polytechnic - 2004 vd. A contraction of Enrolment at Bahrain Polytechnic - 2004 vd. A contraction of Enrolment at Bahrain Polytechnic - 2004 vd. A contraction of Enrolment at Bahrain Polytechnic - 2004 vd. A contraction of Enrolment at Bahrain Polytechnic - 2004 vd. A contraction of 2004 vd. <th>rsonal Information Student</th> <th></th> <th></th>                                                                                                    | rsonal Information Student                                                                           |                                                                                                    |  |
| scone the Required Document   9. Spected to Graduate   9. Outfirmation of Finglish as the language of fution at Bahrain Polytechnic   9. Catcreditation of English as the language of fution at Bahrain Polytechnic   9. Catcreditation Latter   14 wry 200   9. Strain Polytechnic   9. Spected to Graduate   9. Strain Polytechnic   9. Strain Polytechnic <tr< th=""><th>arch</th><th></th><th></th></tr<>                                                                                                    | arch                                                                                                 |                                                                                                    |  |
| According to Graduate   Confirmation of Ago Selection   Confirmation of Enrolment at Bahrain Polytechnic - accord delug Sadr (d)   Confirmation of Enrolment at Bahrain Polytechnic - accord delug Sadr (d)   Confirmation of Enrolment at Bahrain Polytechnic - accord delug Sadr (d)   Confirmation of Enrolment at Bahrain Polytechnic - accord delug Sadr (d)   Confirmation of Enrolment at Bahrain Polytechnic - accord delug Sadr (d)   Confirmation of Enrolment at Bahrain Polytechnic - accord delug Sadr (d)   Accorditation Letter     14 July - 2020     Anna Polytechnic   Anna Polytechnic   Accorditation at Bahrain     To them the sectore at Bahrain   Di 20300   Enrolment Explored in Babrain   Sectored accord according to the sectore at Bahrain   Polytechnic   Di 20300   Enrolment Robinster   Sectored accord according to the sectore at Bahrain   Polytechnic Sectore of Booless   Sectored accord according to the sectore at Bahrain   Polytechnic Sectore at Bahrain   Di 20300   Enrolment Robinster   Sectored accord according to the sectore at Bahrain   Polytechnic Sectore at Bahrain   Polytechnic Sectore at Bahrain   Polytechnic Sectore at Bahrain   Di 20300   Enrolment Bahrain Polytechnic Instructure at Bahrain   Polytechnic Sectore at Bahrain   Polytechnic Sectore at Bahrain   Polytechnic Sectore at Bahrain   Polytechnic Sectore at Bahrain   Polytech                                                                                                    |                                                                                                    |                                                                                                    |  |
| <ul> <li>expected to Graduate</li> <li>confirmation of Major Selection</li> <li>confirmation of English as the language of huition at Bahrain Polytechnic:</li> <li>confirmation Latter</li> </ul> Accreditation Latter Accreditation Latter                                                                                                    | ck on the Required Document                                                                          |                                                                                                    |  |
| <ul> <li>Confirmation of English as the language of hution at Bahrain Polytechnic.</li> <li>Accreditation Latter</li> <li>at the state of the state of hution at Bahrain Polytechnic.</li> <li>at the state of the state of the st</li></ul>                                                                                                    | Expected to Graduate     Confirmation of Major Selection     Confirmation of Encolment at Bahrain Bo | betzehnie - 1 auf 460 augusta                                                                                   |  |
| <section-header>         c. Click Print         star, star,         star, star, star, star, s</section-header>                                                                                                    | Confirmation of English as the language     Accreditation Letter                                     | of fuition at Bahrain Polytechnic                                                                               |  |
| <section-header>         A stars and         A stars and         A stars and         A stars and         A stars and and and and and and and and and and</section-header>                                                                                                    | - Providence cannot                                                                                  |                                                                                                    |  |
| 6. Click Print   عادی به روی به رو                                                                                                    |                                                                                                    |                                                                                                    |  |
| 14 July , 2020         Abrain Polytechnic (Component at Bahrain Exploration of Enroiment at Bahrain Exploration of Enroiment at Exploration of Enroiment at Exploration of Enroimen                                                                                                    | 6. Click <b>Print</b>                                                                                |                                                                                                    |  |
| It have , state         Bahrain Polytechnic       المحالية المحالية ال<br>المحالية المحالية المحالية المحالية المحالية المحالية المحالية المحالية المحالية المحالية المحالية المحالية المحالية المحالية المحالية المحالية المحالية المحالية المحالية المحالية المحالية المحالية المحالية المحالية المحالية المحالية                                                                                                     |                                                                                                    |                                                                                                    |  |
| It July, 2020         Bhrain Polytechnic       الجار المحالية المحالية                                                                                                    |                                                                                                    |                                                                                                    |  |
| Image: Description of Encodence of Baseline Solution of Encodence of Baseline Solution of Codence of Baseline Solution of Codence of Baseline Solution of Baseline Solution of Baseline Solu                                                                                                    | 14 July , 2020                                                                                       |                                                                                                    |  |
| Bahrain Polytechnic       Confirmation of Enrophesent at Bahrain<br>Dolytechnic       Confirmation of Enrophesent at Bahrain<br>Dolytechnic         To whom it may concern.       Confirmation of Enrophesent at Bahrain<br>Dolytechnic       Confirmation of Enrophesent at Bahrain<br>Dolytechnic         To whom it may concern.       Confirmation of Enrophesent<br>Dolytechnic       Confirmation of Enrophesent<br>Dolytechnic         Tame:       Confirmation of Europhesent<br>Dolytechnic       Confirmation of Enrophesent<br>Dolytechnic         Temes:       Confirmation of Europhesent<br>Dolytechnic in September 2018 and<br>Dolytechnic in September 2018 and<br>Dolytechnic i                                                                                                    |                                                                                                    |                                                                                                    |  |
| Confirmation of Enroiment at Bahrain Endytachinic       سین الله الله الله الله الله الله الله الل                                                                                                    | Bahrain Polutechnic                                                                                  | an sulleli Sida                                                                                                 |  |
| Confirmation of Enrolment at Bahrain<br>Bolytachnic       العالية المحالية المحالي                                                                                                    |                                                                                                    | difference of the second second second second second second second second second second second second second se |  |
| Confirmation of Enrolment at Bahrain       المحتفة (عدية المحتفة)         To whom it may contern.       المحتفة (عدية المحتفة)         Name:                                                                                                    |                                                                                                    |                                                                                                    |  |
| ان من بعد (من المعن المعن الله المعن المعن<br>المعن المعن المعن المعن المعن المعن المعن المعن المعن المعن المعن المعن المعن المعن المعن المعن المعن المعن المعن المعن المعن المعن المعن المعن المعن المعن المعن المعن المعن المعن المعن المعن ال<br>معن المعن المعن المعن المعن المعن المعن المعن المعن المعن المعن المعن المعن المعن المعن المعن المعن المعن المعن المعن المعن المعن المعن المعن المعن المعن المعن المعن المعن المعن المعن المعن المعن المعن المعن المعن المعن المعن المعن المعن المعن المعن المعن المعن المعن المعن المعن المعن المعن<br>معن المعن المعن المعن المعن المعن المعن المعن المعن المعن المعن المعن المعن المعن المعن المعن المعن المعن المعن المعن المعن المعن المعن المعن المعن المعن المعن المعن المعن المعن المعن المعن المعن المعن المعن المعن المعن المعن المعن المعن ا                                                                                                    | Confirmation of Enroiment at Bahrain<br>Polytechnic                                                  | and this set at                                                                                                 |  |
| Name:       الماري         10: 201300       201900         CPR: 970       970         Programme: Educteior of Business       970         Bahrain Polytechnic certifies that the student stated<br>above jelenest the Polytechnic in Signature and the student stated<br>terrently enrolled in the above Programme in the<br>semester of the Arademic Year 2019-2020       970         Semester Dotes::       2020-2019       2020-2019         Academic Year 2019-2020       المركز الماري                                                                                                    | To whom it may concern.                                                                              | الرموجة التي                                                                                                    |  |
| Name:       دیت         1D: 201900       کی شخصی         LPR: 970       970         Programme: Batchelor of Business       970         Bahrais Polytechnic certifies that the student stated<br>during the Polytechnic in September 2015 and<br>currently enroled in the above Programme in the<br>Semester of the Academic Year 2019-2020       201900         Semester Dotes:       کی دیت کی دیت کی دیت که دیت<br>Academic Year 2019-2020       کی دیت که دیت که د                                                                                                    |                                                                                                    |                                                                                                    |  |
| البه عندي 201900 201900 مراد عندي 201900 مراد عندي 201900 مراد عندي 201900 مراد عندي 201900 مراد عندي 201900 مراد عندي 201900 مراد عندي 2019 مراد عندي 2019 مراد عندي مراد عندي مراد عند                                                                                                    | Name:                                                                                                | ~ 전 번 것 같 것 ~ ~ ~ ~ ~ ~ ~ ~ ~ ~ ~ ~ ~ ~ ~ ~ ~                                                                   |  |
| ريد الشعني : 1970 1970 1970 المحسني:<br>Programme: Bathelor of Business المحرك المحادث التو جايشة لا محرك المحادث التو جايشة الحمد<br>Bahrain Polytechnic certifies that the student stated<br>dury ploned the Polytechnic in September 2015 and<br>currently enrolled in the above Programme in the<br>Semester of the Academic Year 2019-2020<br>Semester Dates:<br>Academic Year 2019-2020                                                                                                    | ID: 201500                                                                                           | اريد نستي 201900                                                                                                |  |
| المسمى: تقانيرين في إيرا الأمان<br>بور يقشد فن تعلد استمر اطلا قد تسو جريشة الأمان<br>بور يقشد فن تعلد استمر اطلا قد تسو جريشة الحمد<br>بور يقسد فن تعلد المان فر المان قد تسو جريشة الحمد<br>بور يقسد فن تعلد المان و المان قد تسو جريشة الحمد<br>بور يقسد فن تعلد المان و المان قد تسو جريشة الحمد<br>بور يقسد فن تعلد المان و المان المان قد تسو جريشة الحمد<br>بور يقسد في تعد المان و المان المان قد تسو جريشة المان<br>بور يقسد في تعد المان و المان المان المان و المان المان و المان المان و المان المان و المان المان و المان المان<br>بور يقد المان و المان المان و المان و المان المان و المان و المان و المان و المان و المان و المان و المان و المان و المان و المان و المان و المان و المان و المان و المان و المان و المان و المان و المان و المان و<br>معن المان و المان و<br>ممان و المان و المان و<br>ممان و المان و المان و المان و المان و المان و المان و المان و المان و المان و المان و المان و المان و المان و المان و المان و المان و المان و المان و المان و المان و المان و المان و المان و المان و المان و المان و المان و المان و ا                                                                                                    | CPR: 970                                                                                             | اراد النسي: 970                                                                                                 |  |
| ور ولند من تنك استار، انداد له عنو برایشه اسمار.<br>في توسعير ندم 2015 ، برم سعار ملك في الهائي<br>المنقر احد العنار الذاد فا عنو برایشه الحمر.<br>2020-2019 .<br>2020-2019 .<br>2020-2019 .<br>2020-2019 .<br>2020-2019 .<br>2020-2019 .<br>2020-2019 .<br>2020-2019 .<br>2020-2019 .<br>2020-2019 .<br>2020-2019 .<br>2020 .<br>2020 .<br>2020 .<br>2019 .<br>2020 .<br>2020 .<br>202 | Programme: Bachelor of Business                                                                      | المسمى: الكانوريون في إذره الأحدار                                                                              |  |
| فل من يوسعن ندم 2015 درم سعل ملك في عربتي<br>يستر المراسط Wropland the Programme in the<br>Semester of the Academic Year 2019-2020<br>Semester Dates:<br>Academic Year 2019-2020                                                                                                    | Bahrain Polytechnic certifies that the student stated                                                | الود ولنظرش علك شكور اللارف صواليكنه فحري                                                                       |  |
| فينفر احد تشتر شرائي 2029-2020 . 2029-2020<br>فينور الدرانية:<br>Semester Dates:<br>Academic Year 2019-2020<br>منزر: جد ترينة بنا على مند الفتر.                                                                                                    | above joined the Polytechnic in September 2015 and currently enrolled in the above Programme in the  | في توسطين لغة 2015 برفر منطر مان في الردانج                                                                     |  |
| Semester Dotes:<br>Academic Vear 2019-2020<br>مىنى: جە ئرىنلە بىلا طى بىل شاشىر                                                                                                    | Semester of the Academic Year 2019-2020                                                              | المتقرر أحدة للمنذل شراسي 2029-2029.                                                                            |  |
| temeszer Dotes:<br>Academic Year 2019-2020<br>منترت جد گردنگه بدا هی متب آهند.                                                                                                    |                                                                                                    | هبيل فرنيو                                                                                                    |  |
| متريد مدكرينة بدا على متد الفتير                                                                                                    | Semester Dates:                                                                                      |                                                                                                    |  |
| ر معادرته جه کردکه بدار هن هفته اطلقی ر                                                                                                    |                                                                                                    | V                                                                                                    |  |
|                                                                                                    |                                                                                                    | مترت ها، تربيلة بدل على علم الفقير                                                                              |  |
| This letter was issued upon the student's request.                                                                                                    | This letter was issued upon the student's request.                                                   | 17                                                                                                    |  |
| مسترد شرق فقد المتحرب                                                                                                    |                                                                                                    | مستداعين بند فحي والإجراب                                                                                       |  |
| Yours sincerely,                                                                                                    | Yours sincerely,                                                                                     |                                                                                                    |  |
| Ahmed Malafa Ramadhan                                                                                                    | Ahmed Halalla Ramadhan                                                                               |                                                                                                    |  |
| Director: Registry                                                                                                    | Director: Registry                                                                                   |                                                                                                    |  |
| وابطله الحرين                                                                                                    | Bahrain Folytechnic                                                                                  | وابتلك الحرين                                                                                                   |  |
|                                                                                                    |                                                                                                    | JUL I                                                                                                    |  |

| Leven Pageneters             |                                                                                                    |                                                                                       | Print         | 1 page                                                                                                    |
|------------------------------|----------------------------------------------------------------------------------------------------|---------------------------------------------------------------------------------------|---------------|----------------------------------------------------------------------------------------------------|
|                              | in the prov                                                                                                    |                                                                                       |               |                                                                                                    |
|                              | Telese higherter 🗶 Gam                                                                                                    | وارتحادك                                                                              |               | Annual Providence of the local division of the local division of t |
|                              | Conferences of Economical at Balance Polytechelt                                                                                                    | and show hit of                                                                       | \$P\$11745000 | Save as PDP                                                                                                    |
|                              |                                                                                                    |                                                                                       |               | B-CS-CIC on http://www.                                                                                                    |
|                              | · · · · · · · · · · · · · · · · · · ·                                                                                                    | Sec. Sec. Sec. Sec. Sec. Sec. Sec. Sec.                                               | Pagel         | Right Loope                                                                                                    |
| Personal Information Student | period and the second second second                                                                                                    | 2007.00                                                                               | Costs 1       |                                                                                                    |
| a second and a second second | Name Youth AL ALACE Nummed Set                                                                                                    | the market of a part of                                                               |               |                                                                                                    |
| Search Ge                    | in the second second seco | activities                                                                            | Laund Por     | traff -                                                                                                    |
|                              | the countries                                                                                                    | infectional Line and                                                                  | tailor La     |                                                                                                    |
|                              | Properties Solidor of Samon                                                                                                    | همشن التخديدي بدر بايت                                                                |               |                                                                                                    |
|                              | Monosi Al-Associate solidar that disease associate presidente<br>Introduction in Sectorable (21) and converse another in the dood frequenties<br>in the learning of the Association (201-2010)                                                                                                    | به عند د کند دیر این من مقومیته کنیز و موجود که ۱۱<br>به موضوع میروند معادر در 600 00 | More settings |                                                                                                    |
|                              | Trend Mar                                                                                                    | And a second second                                                                   |               |                                                                                                    |
|                              | Augustus Test (219-208)                                                                                                    | 110000000000000000000000000000000000000                                               |               |                                                                                                    |
|                              | (20) (01) (0.000)                                                                                                    | C2253455                                                                              |               |                                                                                                    |
|                              |                                                                                                    | AND ADDRESS OF ADDRESS                                                                |               |                                                                                                    |
|                              | The later and interface to index in page                                                                                                    | NUZA MULI                                                                             |               |                                                                                                    |
|                              |                                                                                                    | and an and a second                                                                   |               |                                                                                                    |
|                              | That may be                                                                                                    |                                                                                       |               | 1154                                                                                                    |
|                              | const material bireaction                                                                                                    |                                                                                       |               |                                                                                                    |
|                              | Change August                                                                                                    |                                                                                       |               |                                                                                                    |
|                              | Sand Sand Sand Sand Sand Sand Sand Sand                                                                                                    | 2000                                                                                  |               |                                                                                                    |
|                              | - Charles                                                                                                    |                                                                                       |               |                                                                                                    |
|                              |                                                                                                    | 1 1 1 1 1 1 1 1 1 1 1 1 1 1 1 1 1 1 1                                                 |               |                                                                                                    |
|                              |                                                                                                    | 1000                                                                                  |               |                                                                                                    |
|                              |                                                                                                    |                                                                                       |               |                                                                                                    |
|                              |                                                                                                    |                                                                                       |               |                                                                                                    |
|                              |                                                                                                    | 3. C 11                                                                               |               |                                                                                                    |
|                              |                                                                                                    |                                                                                       |               |                                                                                                    |
|                              |                                                                                                    |                                                                                       |               |                                                                                                    |
|                              |                                                                                                    | A. 7                                                                                  |               |                                                                                                    |
|                              |                                                                                                    | AN DO D                                                                               |               |                                                                                                    |
|                              |                                                                                                    | 01/7                                                                                  |               |                                                                                                    |
|                              |                                                                                                    |                                                                                       |               |                                                                                                    |
|                              |                                                                                                    |                                                                                       |               |                                                                                                    |
|                              | The state growth and it should be not from foreign one and the base of                                                                                                    |                                                                                       |               |                                                                                                    |
|                              |                                                                                                    |                                                                                       |               | -fare Carcat                                                                                                    |

### 7. You can select to Print or Save as PDF the letter

#### Important Note:

• **Reference Code:** every letter has a **Reference Code** that can be use by other entities or employer to verify the letter online, please refer to **Public Validation** section

This is an auto generated letter. To validate this letter, access Bahrain Polytechnic website using Reference code: ADX0244078682

• Hold: if you have hold you will not be able to view or print a letter until your hold ended by related department.

You are having Withdrawal hold.Letter cannot be generated. You have an active hold

- If you have financial hold, please contact Finance.Directorate@polytechnic.bh
- If you have library hold, please contact <u>Student.Services@polytechnic.bh</u>
- If you have admission hold, please contact Admissions@polytechnic.bh
- If you have any other holds or for inquiries, please contact Registration@polytechnic.bh

•

# Inactive Student (Graduates, Withdrawal, Excluded and Enrolment Cenacle) Process

- 1. Open the link https://selfservice.polytechnic.bh/PROD/bxsltrpu.P\_SearchStu
- 2. Enter your **Details** (student ID, CPR number and date of birth)

| with the second | ENTER YOUR DETAILS TO GENERATE YOUR DOCUMENT<br>INTUCENT ID<br>201000 |  |
|-----------------|-----------------------------------------------------------------------|--|
| - North         | OPR NUMBER<br>91100                                                   |  |
|                 | DATE OF BRITH (DDMM/VYYY)<br>28/10/1991                               |  |
|                 | LOGIN                                                                 |  |

3. Click required document you need

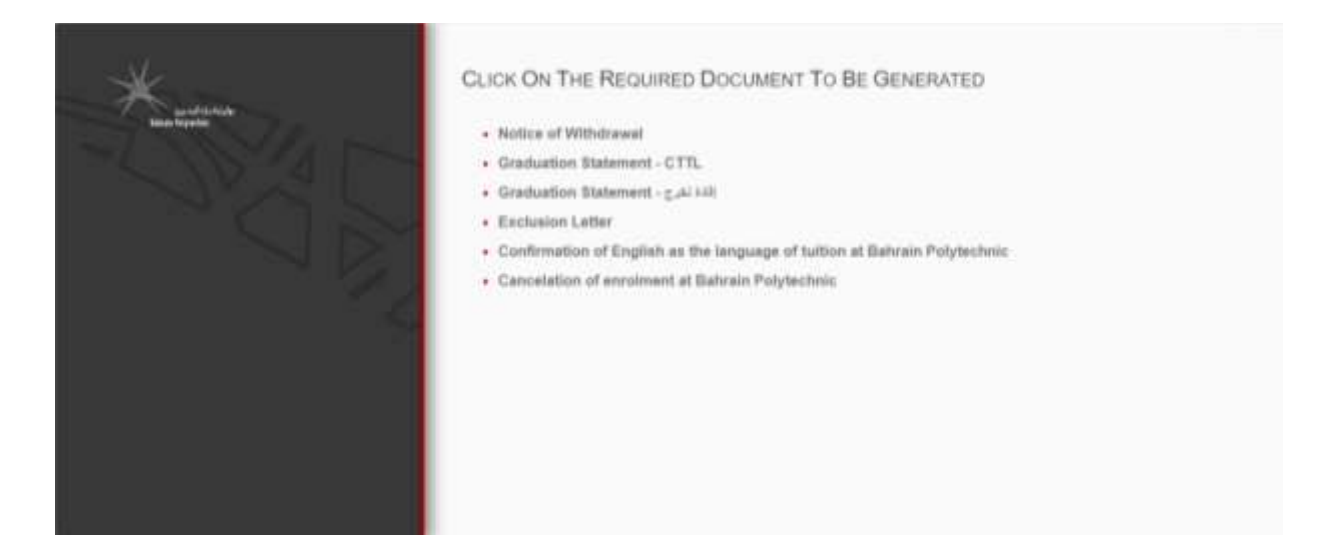

### 4. Click Print

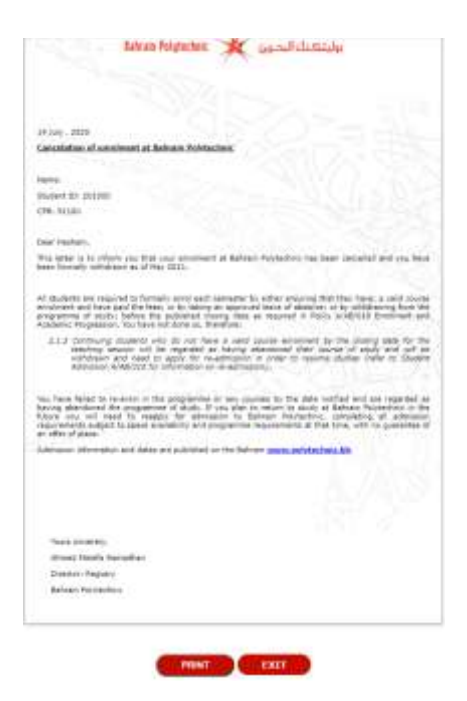

### 5. You can select to **Print** or Save as **PDF** the letter

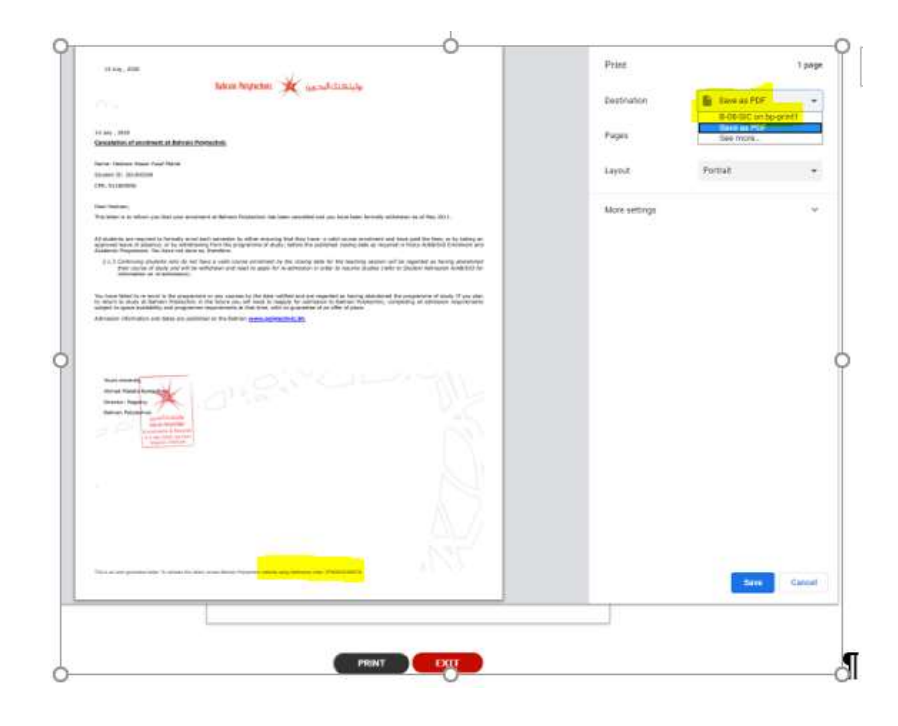

### **Important Note:**

• **Reference Code:** every letter has a **Reference Code** that can be use by other entities or employer to verify the letter online, please refer to **Public Validation** section

This is an auto generated letter. To validate this letter, access Bahrain Polytechnic website using Reference code: GR202400380295

• Hold: if you have hold you will not be able to view or print a letter until your hold ended by related department.

You are having Withdrawal hold.Letter cannot be generated.

- ▶ You have an active hold
- If you have financial hold, please contact <u>Finance.Directorate@polytechnic.bh</u>
- If you have library hold, please contact Student.Services@polytechnic.bh
- If you have admission hold, please contact Admissions@polytechnic.bh
- If you have any other holds or for inquiries, please contact Registration@polytechnic.bh

## **Public Validation Process**

- 1. Open the **link** https://selfservice.polytechnic.bh/PROD/bxsltrpu.P\_SearchStu
- 2. Enter CPR and Reference Code in the letter

|            | ENTER THE DETAILS OF THE DOCUMENT TO VALIDATE |
|------------|-----------------------------------------------|
| The second | CPR.<br>91100                                 |
|            | REPERENCE ID<br>(GR702400380285)              |
| × 2        | WALIDATE                                      |
|            |                                               |
|            |                                               |

3. The required letter will appear for validation with Reference Code

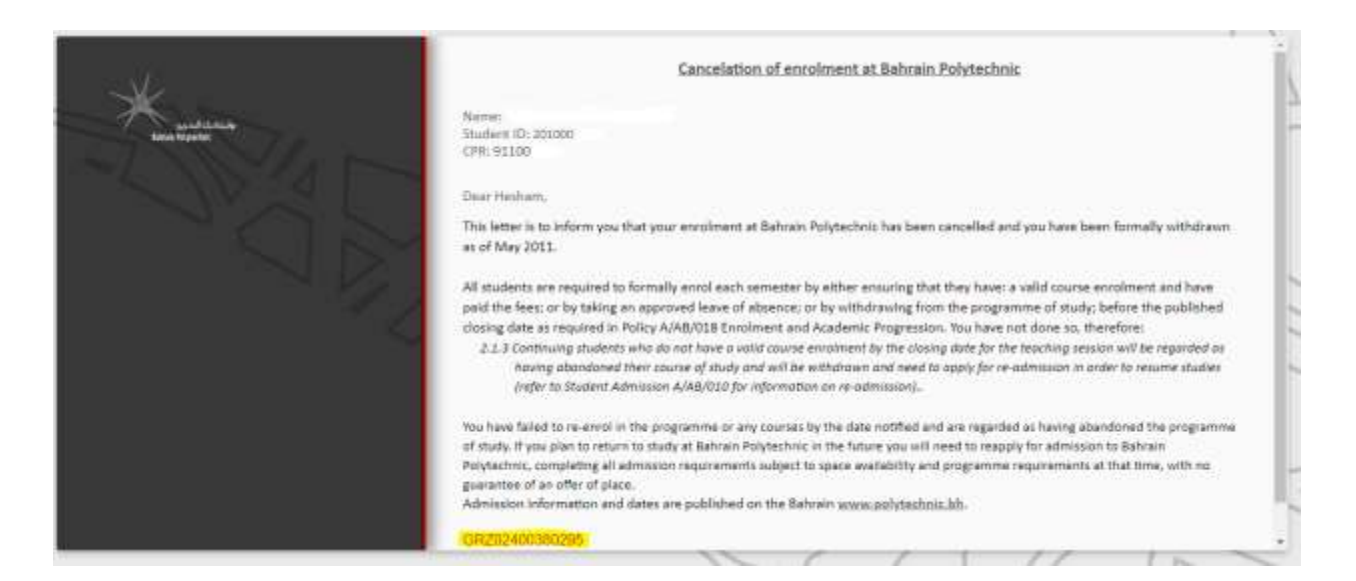